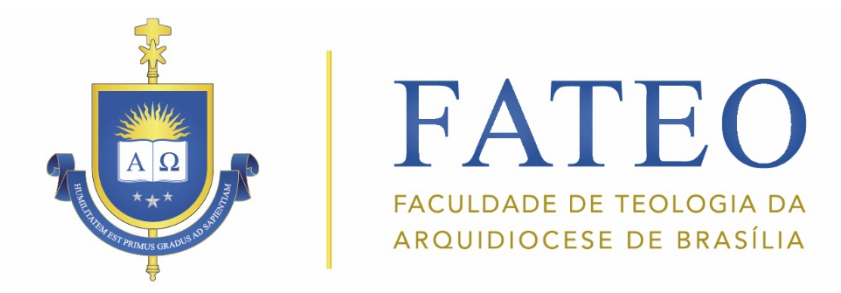

## **EMISSÃO DE BOLETOS**

## Prezado estudante,

1. Para EMITIR SEUS BOLETOS, acesse o Sistema Acadêmico Gennera através do site da FATEO:

www.fateo.edu.br

## 2. Clique no ícone ALUNOS

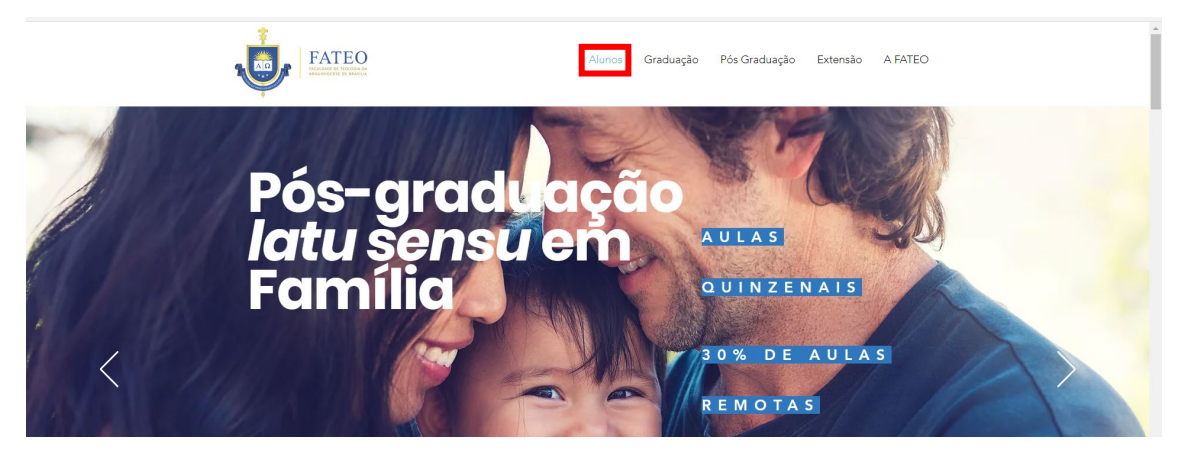

3. Clique em SISTEMA

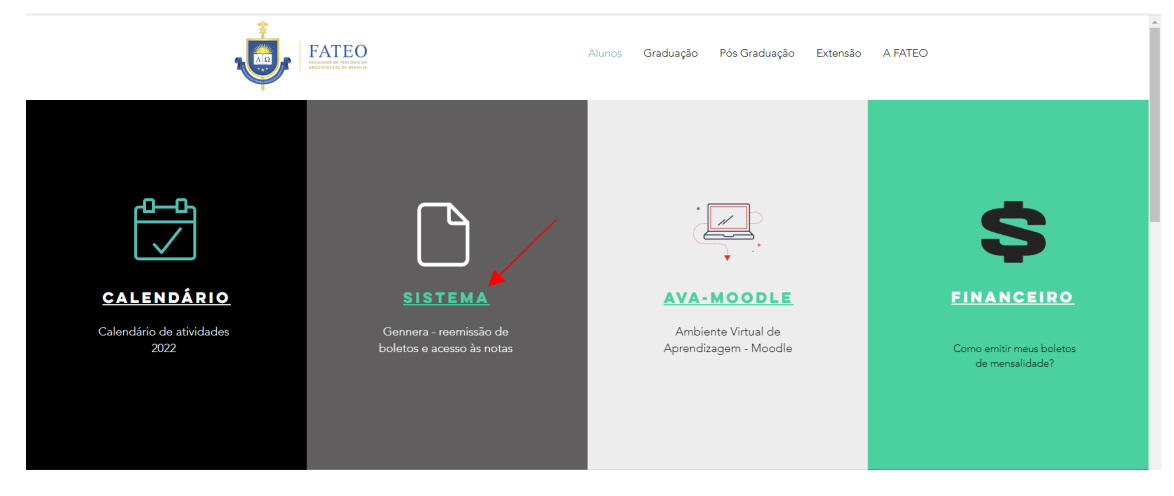

4. Com isso, você acessa o sistema acadêmico Gennera.

5. Digite o *e-mail* cadastrado na sua inscrição:

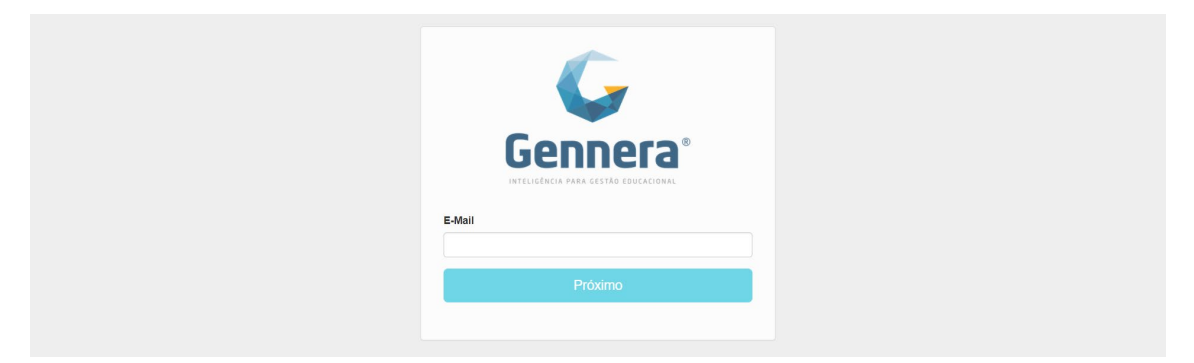

6. Clique em **PRÓXIMO**. No seu primeiro acesso, é preciso criar uma senha. Para isso, clique em **"Esqueceu a sua senha?"** 

| <b>Gennera</b> ®<br>Litelectrica Para Settide Educational |
|-----------------------------------------------------------|
| E-Mail                                                    |
| Senha                                                     |
| Voltar Esqueceu a sua senha?                              |
| ENTRAR                                                    |

7. Siga as instruções enviadas no seu e-mail, para poder acessar o sistema. Depois, digite seu email e senha para entrar no Gennera.

- 8. Com isso você acessa o aplicativo SALA DE AULA do Gennera.
- 9. Dentro do módulo SALA DE AULA, clique no ícone 📃 no canto superior esquerdo

| 🗮 🛛 Sala de Aula           |                   | ¢                       | P FATEO                               | Faculdade de Teologia da Arquidiocese de Brasilia-FATE | 🔺 🤇      |
|----------------------------|-------------------|-------------------------|---------------------------------------|--------------------------------------------------------|----------|
|                            |                   | Diários                 | de Classe                             |                                                        |          |
| G_2021/2 v                 | Selecione o curso | Selecione o módulo 🗸 Se | elecione a turma 🔍                    |                                                        | = :      |
| Filtrar por                | Todos ▼           | ou                      |                                       | Página:                                                | 180      |
| ♦ Curso                    | Módulo            | Turma                   | Disciplina                            | Professores                                            |          |
| Teologia - TEOLOGIA_2021/1 | 2ª FASE           | 2021/2                  | Antropologia Teológica I (Criação)    | Pe. Miguel Alon Barros Souza                           | :        |
| Teologia - TEOLOGIA_2021/1 | 2ª FASE           | 2021/2                  | Bíblia III (Livros Históricos I: HDt) | Pe. Rodrigo Vieira de Souza Noronha                    | 1        |
| Teologia - TEOLOGIA_2021/1 | 2ª FASE           | 2021/2                  | Biblia II (Pentateuco)                | Jeovah Fialho de Lima Simões                           | I        |
| Teologia - TEOLOGIA_2021/1 | 2ª FASE           | 2021/2                  | História da Igreja II (Medieval)      | Julio Cesar Dias Chaves                                | 1        |
| Teologia - TEOLOGIA_2021/1 | 2ª FASE           | 2021/2                  | Meios de Comunicação Social II        | Priscila dos Santos Roque                              | :        |
| Teologia - TEOLOGIA_2021/1 | 2ª FASE           | 2021/2                  | Moral Fundamental II                  | Pe. Lázaro Ilzo Daniel                                 | 1        |
| Teologia - TEOLOGIA_2021/1 | 2ª FASE           | 2021/2                  | Patrologia II                         | Pe. Arnaldo Henrique Alves                             | I        |
| Teologia - TEOLOGIA_2021/1 | 2ª FASE           | 2021/2                  | Trindade                              | Pe. Severino Henrique da Silva Guandalini              | I        |
|                            |                   | c (                     | 1 3 8                                 |                                                        | Total: 8 |

10. Na aba lateral, clique em **FINANCEIRO** 

|   | Sala de Aula          |                     |                        | FATEO                                 | Faculdade de Teologia da Arquídiocese de Brasilia-FATE |      | AS       |
|---|-----------------------|---------------------|------------------------|---------------------------------------|--------------------------------------------------------|------|----------|
|   | DIÁRIOS DE CLASSE     |                     | Diário                 | os de Classe                          |                                                        |      |          |
|   | CALENDÁRIO            |                     |                        |                                       |                                                        |      |          |
|   | Q GRUPOS DE DISCUSSÃO | Selecione o curso S | Selecione o módulo 🗸 🗸 | Selecione a turma                     |                                                        | ≡    |          |
|   | OCORRÉNCIAS           | Todos 🕶 🛛 E         |                        |                                       | Página:                                                | 15.0 | <b>.</b> |
|   | PROTOCOLOS            | ¢ Módulo            | ¢ Turma                | Disciplina                            | Professores                                            |      |          |
|   | BIBLIOTECA            | 2ª FASE             | 2021/2                 | Antropologia Teológica I (Criação)    | Pe. Miguel Alon Barros Souza                           |      | 1        |
|   |                       | 2ª FASE             | 2021/2                 | Bíblia III (Livros Históricos I: HDt) | Pe. Rodrigo Vieira de Souza Noronha                    |      | :        |
|   | _                     | 2ª FASE             | 2021/2                 | Biblia II (Pentateuco)                | Jeovah Fialho de Lima Simões                           |      | 1        |
|   | \$ FINANCEIRO         | 2ª FASE             | 2021/2                 | História da Igreja II (Medieval)      | Julio Cesar Dias Chaves                                |      | ł.       |
| / | 1<br>3<br>СРА         | 2ª FASE             | 2021/2                 | Meios de Comunicação Social II        | Priscila dos Santos Roque                              |      | 1        |
|   |                       | 2ª FASE             | 2021/2                 | Moral Fundamental II                  | Pe. Lázaro Ilzo Daniel                                 |      | :        |
|   |                       | 2ª FASE             | 2021/2                 | Patrologia II                         | Pe. Arnaldo Henrique Alves                             |      | :        |
|   |                       | 2ª FASE             | 2021/2                 | Trindade                              | Pe. Severino Henrique da Silva Guandalini              |      | :        |
|   |                       |                     | ¢                      | C 1 > 3                               |                                                        | Tota | .l: 8    |

11. Selecione o boleto desejado. Esteja atento a data de vencimento, para não imprimir o boleto errado.

| atura  | Vencimento | Detalhes                                                                                            |                                                                                                    | Status                                                                                                    | ValorA    |                        |
|--------|------------|----------------------------------------------------------------------------------------------------|----------------------------------------------------------------------------------------------------|----------------------------------------------------------------------------------------------------|-----------|------------------------|
| 1/2022 | 24/01/2022 | Contrato:<br>Calendário Acadêmia<br>Curso: Filosofia<br>Módulo: 3ª FASE<br>Turma: 2022/1A<br>Aluno: | xx: G_2022/1                                                                                                    | Aberio                                                                                                    | R\$627,25 | IIII Visualizar Boleto |
| 1/2022 | 20/02/2022 | Contrato:<br>Calendário Acadêmia<br>Curso: Filosofía<br>Módulo: 3ª FASE<br>Turma: 2022/1A<br>Aluno: | xx: G_2022/1                                                                                                    | Aberto                                                                                                    | R\$595,89 | \$ Pagar               |
| /2022  | 20/03/2022 | Contrato:<br>Calendário Acadêmia<br>Curso: Filosofia<br>Módulo: 3ª FASE<br>Turma: 2022/1A<br>Aluno: | xx: G_2022/1                                                                                                    | Aberro                                                                                                    | R\$595,89 | \$ Pagar               |
| /2022  | 20/04/2022 | Contrato                                                                                            | 0.0000                                                                                                    | Aberto                                                                                                    | R\$595,89 | \$ Pagar               |
| Cliqu  | ue em      | Calendario Academia<br>Curso: Flosofia<br>Midulo: 98 EACE                                           | e escolha o método o<br>Pagamento                                                                                                    | de pagamento <b>BOLET</b>                                                                                       | O BANC    | ÁRIO.                  |
| Cliqu  | ue em      | Calendario Academia<br>Curso: Flosofia<br>Modulo: 98 FAGE                                           | e escolha o método o<br>Pagamento<br>Fatura                                                                                                    | de pagamento <b>BOLET</b>                                                                                       | O BANC/   | ÁRIO.                  |
| Cliqu  | ue em      | Caleroano Academi<br>Curso: Filosofa                                                                | e escolha o método o<br>Pagamento<br>Fatura<br>Competência                                                                                                    | de pagamento <b>BOLET</b>                                                                                       | O BANC/   | ÁRIO.                  |
| Cliqu  | ue em      | Caleroano Academi<br>Curso: Filosofa                                                                | e escolha o método o<br>Pagamento<br>Fatura<br>Competência<br>Data de Vencimento                                                                                                    | de pagamento <b>BOLET</b>                                                                                       | O BANC    | ÁRIO.                  |
| Cliqu  | ue em 🗖    | Calerdario Academi<br>Curso: Filosofa<br>Madute: al Paete<br>\$ Pagar                               | e escolha o método (<br>Pagamento<br>Fatura<br>Competência<br>Data de Vencimento<br>Status                                                                                                    | de pagamento BOLET<br>01/2022<br>20/02/2022<br>Atrasado                                                         | D BANC    | ÁRIO.                  |
| Cliqu  | ue em      | Caleroano Academi<br>Curso: Filosofa<br>Maduka at nace                                              | e escolha o método o<br>Pagamento<br>Fatura<br>Competência<br>Data de Vencimento<br>Status<br>Saldo Devedor                                                                                                    | de pagamento BOLET<br>01/2022<br>20/02/2022<br>Atrasado<br>R\$958,08                                            | O BANC    | ÁRIO.                  |
| Cliqu  | ue em      | Caleroano Academi<br>Curso: Filosofa                                                                | e escolha o método o<br>Pagamento<br>Fatura<br>Competência<br>Data de Vencimento<br>Status<br>Saldo Devedor<br>Multa                                                                                                    | de pagamento BOLET<br>01/2022<br>20/02/2022<br>Atrasado<br>R\$968,08<br>R\$19,16                                | O BANC    | ário.                  |
| Cliqu  | ue em      | Calerdario Academi<br>Curso: Filosofa<br>Manuel Sa Face<br>\$ Pagar                                 | e escolha o método o<br>Pagamento<br>Fatura<br>Competência<br>Data de Vencimento<br>Status<br>Saldo Devedor<br>Multa<br>Juros                                                                                                    | de pagamento <b>BOLET</b><br>01/2022<br>20/02/2022<br>Atrasado<br>R\$958,08<br>R\$19,16<br>R\$4,74              | O BANC    | ÁRIO.                  |
| Cliqu  | ue em      | Calerdario Academi<br>Curso: Filosofa<br>Madute: as nace<br>\$ Pagar                                | e escolha o método o<br>Pagamento<br>Fatura<br>Competência<br>Data de Vencimento<br>Status<br>Saldo Devedor<br>Multa<br>Juros<br>Total a Pagar                                                                                                    | de pagamento BOLET<br>01/2022<br>20/02/2022<br>Atrasado<br>R\$958,08<br>R\$19,16<br>R\$4,74<br>R\$981,98        | O BANC    | ÁRIO.                  |
| Cliqu  | ue em      | Calerdario Academi<br>Curso Filosofa<br>Madue: al nace                                              | e escolha o método o<br>Pagamento<br>Fatura<br>Competência<br>Data de Vencimento<br>Status<br>Saldo Devedor<br>Multa<br>Juros<br>Total a Pagar<br>Meio de Pagamento                                                                                                    | de pagamento <b>BOLET</b><br>01/2022<br>20/02/2022<br>Atrasado<br>R\$958,08<br>R\$19,16<br>R\$4,74<br>R\$981,98 | O BANC    | ÁRIO.                  |
| Cliqu  | ue em      | Caleroan Academic<br>Curso: Filosofa                                                                | e escolha o método o<br>Pagamento<br>Fatura<br>Competência<br>Data de Vencimento<br>Status<br>Saldo Devedor<br>Muita<br>Juros<br>Total a Pagar<br>Meio de Pagamento<br>Selecione o meio de pagamento                                                                                                    | de pagamento BOLET<br>01/2022<br>20/02/2022<br>Atrasado<br>R\$958,08<br>R\$19,16<br>R\$4,74<br>R\$981,98        | O BANC    | ÁRIO.                  |
| Cliqu  | ue em      | Calerdario Academia<br>Curso Filosofa<br>Madue, al nace                                             | e escolha o método o<br>Pagamento<br>Fatura<br>Competência<br>Data de Vencimento<br>Status<br>Saldo Devedor<br>Muita<br>Juros<br>Total a Pagar<br>Meio de Pagamento<br>Selecione o meio de pagamento<br>Selecione o meio de pagamento<br>Selecione o meio de pagamento<br>Selecione o meio de pagamento | de pagamento BOLET<br>01/2022<br>20/02/2022<br>Atrasado<br>R\$958,08<br>R\$19,16<br>R\$4,74<br>R\$981,98        | O BANC    | ÁRIO.                  |

Depois de selecionar BOLETO BANCÁRIO, clique em

| Confirma  |
|-----------|
| Committee |